SAGA 2024 国 ス ボ 全障スポ 新しい大会へ。すべての人に、スポーツのチカラを。

【弁当申込方法】

お弁当受発注システム TSP TAIYO BOX LUNCH MANAGEMENT SYSTEM

お弁当発注概要

第78回国民スポーツ大会「SAGA2024国スポ」に参加される選手・監督、視察員等の 皆様の昼食弁当を斡旋いたします。

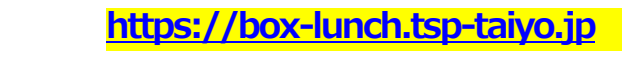

# システム全体フロー URLへアクセス 会員登録 2 ログイン 3 ユーザーページより「お弁当」をクリックし お弁当の注文 注文フォームへ ·競技名/種目/種別 ・市町村/会場 ・注文可能な日時からお弁当数をクリック お弁当の注文履歴

〈引換券・請求書発行〉

インターネットからのお申し込みとなります。 右記ホームページよりお申し込みください。

> https://box-lunch.tsp-taiyo.jp システムTOPページに掲載している「お弁当のしおり」を ご確認頂き会員登録を行って下さい。

OR = -

必要事項を登録 (自治体・競技・申請者・メールアドレス等)

受注システムより、ID(登録メールアドレス)と パスワード(登録パスワード)を入力しログイン

(発注完了) 引換券;各日ごとの引換券が発行される(QRコード)

請求書 ; 10/16~10/31の間でシステムにて発行

5

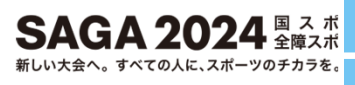

## アクセスURL

https://box-lunch.tsp-taiyo.jp

### ユーザーは、最初に「会員登録」をしていただきます。

| TSP TAIYO BOX LUNCH MANAGEMENT SYSTEM<br>TSP TSP太陽株式会社 | ホーム | お問合せ<br>CONTACT | ログイン                             |
|--------------------------------------------------------|-----|-----------------|----------------------------------|
|                                                        |     |                 |                                  |
| TSP TAIYO BOX LUNCH MANAGEMENT SYSTEM                  |     |                 |                                  |
| ようこそ「TSP TAIYO BOX LUNCH MANAGEMENT SYSTEM」へ           |     |                 |                                  |
| このホームページは、「SAGA2024国スポ」においてお弁当のご注文を受け付けるWEBシステムです。     |     |                 |                                  |
| 使用方法やご不明な点は、下記お問合せフォームからご連絡ください。                       |     |                 |                                  |
| > 開催会場が神埼市【剣道】へのお問合せ                                   |     |                 |                                  |
| このお弁当WEBシステムの使い方はCマニュアルをご覧ください。                        |     |                 |                                  |
| お弁当を注文される方は、下記「会員登録」ボタンをクリックして会員登録が完了するとご注文が可能です。      |     |                 |                                  |
| 会員登録 ≫<br>ログイン ≫                                       |     |                 |                                  |
|                                                        |     | ▲ このべー          | ジの先頭へ                            |
| ▶プライバシーボリシー ▶このサイトについて                                 |     | Copyright ©TSP  | TAIYO Inc., All rights reserved. |

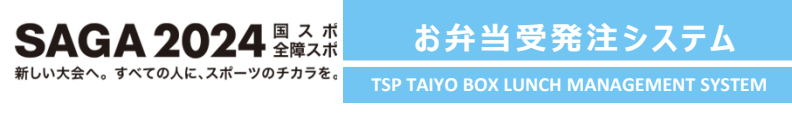

②会員登録

会員登録

| <b>采垣</b> 今昌登録 |              |                       |                                   |
|----------------|--------------|-----------------------|-----------------------------------|
| 和成五吳豆鉢         |              |                       |                                   |
|                |              | 入力                    | ■面 確認面面 完了画面                      |
|                |              |                       |                                   |
| 都道府県:          |              | ~                     | 8990D                             |
| 競技名:           |              | ~                     | 10 Million (1997)                 |
| 参加区公 ·         |              | v                     | 老派項目                              |
| · [7/2011/2-7] |              |                       | -X-900P                           |
| 団体名:           | 000高校        |                       | Conta                             |
| 代表者:           | 山田一郎         |                       | 必須項目                              |
| 担当者名:          | 山田一郎         |                       | 日本市で                              |
| 担当者電話番号:       |              |                       | 必須項目                              |
| 担当者メールアドレス:    |              |                       | 必須項目                              |
| 担当者メールアドレス:    |              |                       | 必須項目 確認用                          |
| <b>新闻中日</b> 。  | 110-0001     | 必須項目                  |                                   |
| 36 UK 187 - C  |              |                       | 2/6/00 F                          |
| こ住所:           |              |                       |                                   |
| 個人情報について:      | □ 個人情報の取り扱いに | こ同意します 必須<br>ついては、プライ | <sup>項目</sup><br>'バシーポリシーをご覧ください。 |
|                |              |                       |                                   |

| AGA 2024 国 スホ<br>お弁当受発<br><sup>大会へ。すべての人に、スポーツのチカラを。</sup> TSP TAIVO BOX LUNCH | 発注システム ③ログイン MANAGEMENT SYSTEM                 |
|--------------------------------------------------------------------------------|------------------------------------------------|
| ログイン                                                                           | 登録完了後、TOPページの「ログイン」ボタンを押下                      |
| TSP TAIYO BOX LUNCH MANAGEMENT SYSTEM                                          | ホーム お問合せ ログイン                                  |
|                                                                                | HOME CONTACT LOGIN                             |
| TSP TAIYO BOX LUNCH MANAGEMENT SYSTEM                                          | 1                                              |
| ようこぞ「TSP TAIYO BOX LUNCH MANAGEMENT SYSTEM                                     | A1 ^                                           |
| このホームページは、「SAGA2024国スポ」においてお弁当                                                 | 当のご注文を受け付けるWEBシステムです。                          |
| 使用方法やご不明な点は、下記お問合せフォームからご連続                                                    | 絡ください。                                         |
| > 開催会場が神埼市【剣道】へのお問合せ                                                           |                                                |
| このお弁当WEBシステムの使い方は <mark>し</mark> マニュアルをご覧く:                                    | :ださい。                                          |
| お弁当を注文される方は、下記「会員登録」ボタンをクリ・                                                    | ックして会員登録が完了するとご注文が可能です。                        |
|                                                                                | 会員登録 ≫                                         |
|                                                                                | ログイン »                                         |
|                                                                                | ▲ このページの先頭へ                                    |
| ▶プライバシーポリシー ▶このサイトについて                                                         | Copyright @TSP TAHO Inc., All rights reserved. |

#### ID:登録したメールアドレス パスワード:登録したパスワード を入力し、ログインします。

| TSP TAIYO BOX LUNCH MANAGEMENT SYSTEM<br>TSP大陽株式会社 |                                    | ホーム ログイン<br>HOME LOGN                           |
|----------------------------------------------------|------------------------------------|-------------------------------------------------|
| TSP TAIYO BOX LUNCH MANAGEMENT S                   | YSTEM【ログイン画面】                      |                                                 |
|                                                    | ID:<br>パスワード:<br>LOGIN             |                                                 |
|                                                    | ※パスワードを忘れた方は、コチラよりパスワードを再発行してください。 | ■ このページの先頭へ                                     |
| ▶ブライバシーポリシー ▶このサイトについて                             |                                    | Copyright oTSP TAIVO Inc., All rights reserved. |

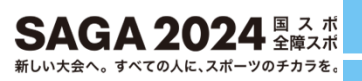

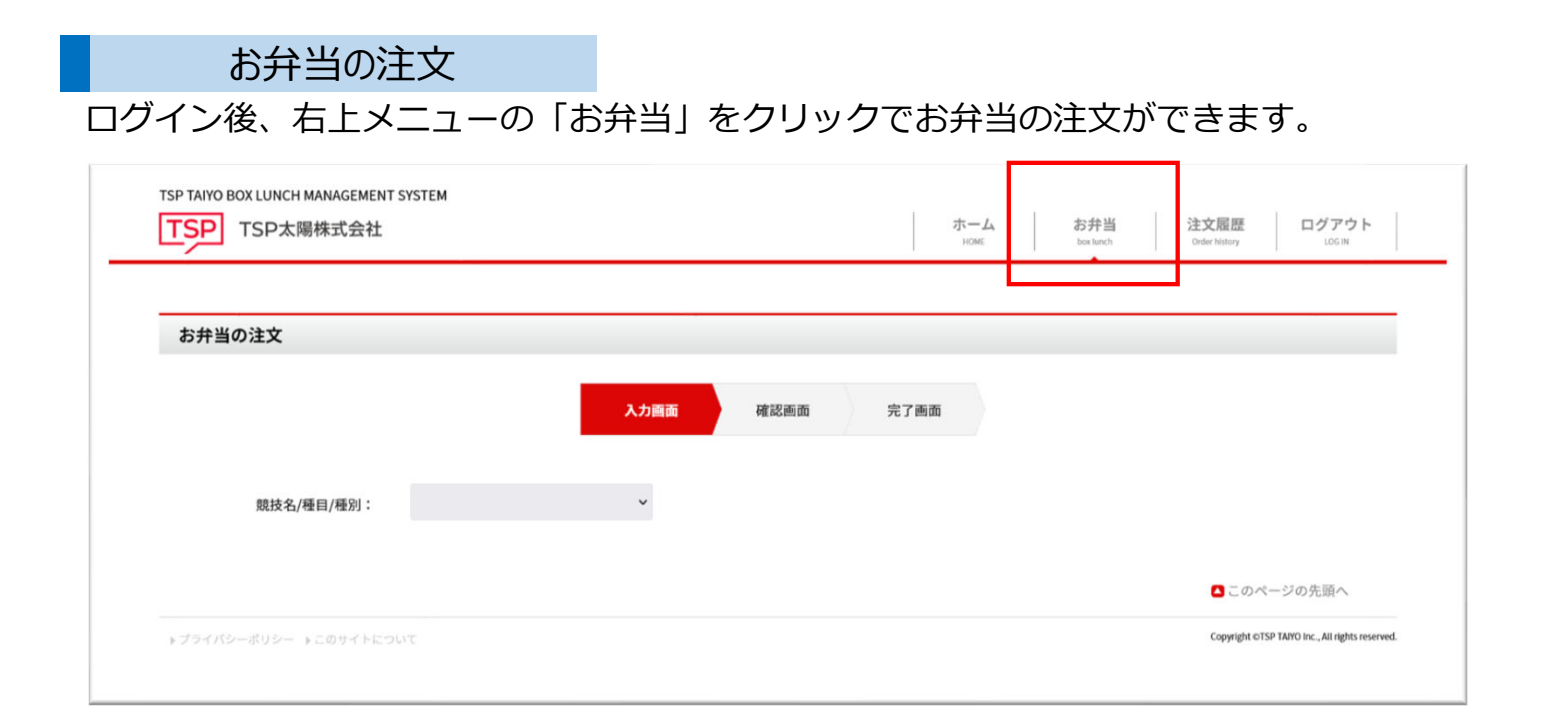

「競技名/種目/種別」→「市町村/会場」を順次選択すると、注文可能な日付が表示されます。そちらに必要な数量を入力し、「注文」⇒「申込を確定」ボタンをクリックで、お弁当が注文されます。

| お弁当の注文     |                     |           |  |
|------------|---------------------|-----------|--|
|            | 入力画面                | 確認面面 完了面面 |  |
| 競技名/種目/種別: | <b>剣道/成年男子</b> ❤    |           |  |
| 市町村/会場:    | 神埼市【剣道】(神埼中央公園体育) > |           |  |
| 申込締め切り日:   | 2024/08/23          |           |  |
| 09月29日(日): | 12                  |           |  |
| 09月30日(月): | 個                   | **        |  |
|            |                     | HX »      |  |

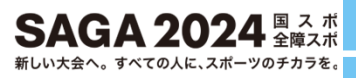

## 注文履歴/引換券·請求書発行

ログイン後、右上メニューの「注文履歴」をクリックで注文内容を確認できます。 こちらのページで、「引換券」が発行されます。

|             |                 |            | HOME box lunch              | Order History |
|-------------|-----------------|------------|-----------------------------|---------------|
| お弁当の注文履歴    |                 |            |                             |               |
|             |                 |            |                             |               |
| 剣道/成年男子//神埼 | 中央公園体育館         |            |                             |               |
| D BB        | () よう しょう (日 金子 | ◆約 (1433)  | 月终计会口味                      | 2146.英        |
| 09月29日(日)   | 1個              | 1,000円(税込) | 取利之上又口可 2024/06/20 12:09:08 | 引換券           |
|             | 1個              | 1,000円(税込) | 2024/06/20 12:09:08         | 引換券           |
| 09月30日(月)   |                 |            |                             |               |
| 09月30日 (月)  |                 |            |                             |               |
| 09月30日(月)   |                 |            |                             |               |
| 09月30日(月)   |                 |            |                             | ▲ このページの先頭へ   |

#### ※引換券は、当日弁当引換所にお持ちください (紙出力またはタブレット等での掲示でも構いません)

| 2024/06/21 8:   | 0621853 [起井治] 引換業          |      |                    |                          |            |        |     |
|-----------------|----------------------------|------|--------------------|--------------------------|------------|--------|-----|
|                 |                            |      | SAGA<br>開催<br>『お弁』 | 2024国スポ<br>競技 剣道<br>当』引換 | ħ          |        |     |
|                 | 申込日<br>(最終更新日)             | 202  | 24/06/20           | 12:09:08                 | 都道府県       | 栃木     |     |
|                 | 申込者                        |      |                    |                          | 引換責任者      | 支給弁当   |     |
|                 | 競技名                        | Ŷ    | 道(成年               | 『男子)                     | 引換区分       | 報道員等   |     |
|                 |                            |      | #                  | 这内容                      |            |        |     |
|                 | 引換日時                       |      | 09                 | 月29日(日)                  | 11時~13時30分 |        |     |
|                 | 引換場所                       | 神埼中5 |                    | 公園体育館                    |            |        |     |
|                 | 個数                         | 1個   | 単価                 | @1,000                   | 合計         | ¥1,000 |     |
|                 |                            |      |                    |                          |            |        |     |
|                 |                            |      |                    |                          |            |        |     |
|                 |                            |      |                    |                          |            |        |     |
| https://box-lun | ch tsp-taiyo jp/coupon.php |      |                    |                          |            |        | 1/1 |